## Instrukcja jak skutecznie zaszyfrować plik z pomocą programu 7-zip.

- Czy masz zainstalowany program 7-zip jeśli tak przejdź od razu do punktu nr 3 jeśli nie przejdź do punktu 2.
- 2. Instrukcja instalacji programu 7-zip.
  - 2.1. Wejdź na stronę <u>https://www.7-zip.org/</u> i pobierz odpowiednią wersję dla swojego systemu.

| Link     | Туре | Windows      | Size   |
|----------|------|--------------|--------|
| Download | .exe | 64-bit x64   | 1.5 MB |
| Download | .exe | 32-bit x86   | 1.2 MB |
| Download | .exe | 64-bit ARM64 | 1.5 MB |

- 2.1.1. Jak sprawdzić jaką mam wersję systemu:
  - Kliknij prawym przyciskiem myszy na menu start i z otwartej listy wybierz System:
  - W nowo otwartym oknie w "Specyfikacji urządzenia" odszukaj "Typ systemu" i tam określisz czy masz system 64-bitowy czy 32-bitowy system np.:

| Typ systemu | 64-bitowy system operacyjny, |
|-------------|------------------------------|
|             | procesor x64                 |

2.2. Uruchom pobrany plik i w kolejnych krokach zainstaluj program 7-zip.

| 27-Zip 21.06 (x64) Setup | ×    |
|--------------------------|------|
| Destination folder:      |      |
| C:\Program Files\7-Zip\  |      |
|                          |      |
|                          |      |
|                          |      |
| Install Can              | icel |

Naciśnij Install

| 22 7-Zip 21.06 (x64) Setup     | ×      |  |  |  |  |
|--------------------------------|--------|--|--|--|--|
| Destination folder:            |        |  |  |  |  |
| C:\Program Files\7-Zip\        |        |  |  |  |  |
| 7-Zip 21.06 (x64) is installed |        |  |  |  |  |
|                                |        |  |  |  |  |
| Close                          | Cancel |  |  |  |  |

Naciśnij Close

- 2.3. Program 7-zip został poprawnie zainstalowany.
- **3.** Na wypełnionym i zapisanym "Formularzu zgłoszenia w Urzędzie Gminy w Czarnej.docx" klikamy prawym przyciskiem myszy i wybieramy z dostępnego menu 7-Zip, po czym z nowo rozwiniętego menu Dodaj do archiwum.

|           | 📙 🛛 🚽 🚽 zgłosze                                                                     | enie                      |                                                                     |                          |                                      |                               |                                                   | – 🗆 X |
|-----------|-------------------------------------------------------------------------------------|---------------------------|---------------------------------------------------------------------|--------------------------|--------------------------------------|-------------------------------|---------------------------------------------------|-------|
|           | Plik Narzędzia głów                                                                 | vne Udostępnianie         | Widok                                                               |                          |                                      |                               |                                                   | ^ ?   |
|           | Przypnij do paska Kopiuj<br>Szybki dostęp                                           | Wklej Wklej Wklej         | Przenieś Kopiuj<br>do v do v nie                                    | mień Nowy<br>azwę folder | 🏪 Nowy element ▾<br>📲 Łatwy dostęp ▾ | ₩łaściwości                   | Zaznacz wszystko Zaznaczaj nic Odwróć zaznaczenie |       |
|           | Scho                                                                                | wek                       | Organizowanie                                                       |                          | Nowy                                 | Otwieranie                    | Zaznaczanie                                       |       |
|           | $\leftrightarrow \rightarrow \checkmark \uparrow$                                   | zgłoszenie                |                                                                     |                          |                                      |                               |                                                   |       |
|           | Nazwa                                                                               |                           | Data                                                                | a modyfikacji            | Тур                                  | Rozmiar                       |                                                   |       |
|           | E Cormulara adocania                                                                | ul leodaio Geninu ul Cane | i.docx 2021                                                         | 1-12-27 11:45            | Dokument Mi                          | icros 27 KB                   |                                                   |       |
| 5         | Otwórz<br>Nowy<br>Drukuj<br>) Udostępnij przez Skype'a<br>Drzenieć do wtwi OneDrive |                           |                                                                     |                          |                                      |                               |                                                   |       |
|           | 7-7in                                                                               | \<br>\                    | Otwórz probiwwy                                                     |                          |                                      |                               |                                                   |       |
|           | CRC SHA                                                                             | >                         | Otwórz archiwum                                                     |                          |                                      |                               | >                                                 |       |
| 2         | Edit with Notepad++                                                                 |                           | Wypakuj pliki                                                       |                          |                                      |                               |                                                   |       |
| ÷         | Skanuj przy użyciu programu Micros                                                  | oft Defender              | Wypakuj tutaj                                                       |                          |                                      |                               |                                                   |       |
| È         | Udostępnij                                                                          |                           | Wypakuj do "Formular                                                | rz zgłoszenia w U        | Jrzędzie Gminy w Cza                 | arnej\"                       |                                                   |       |
|           | Otwórz za pomocą                                                                    |                           | Testuj archiwum                                                     |                          |                                      |                               |                                                   |       |
|           | Udziel dostępu do                                                                   | >                         | Dodaj do archiwum                                                   |                          |                                      |                               |                                                   |       |
| A         | Acronis True Image                                                                  | >                         | Skompresuj i wyślij e-r                                             | mailem                   |                                      |                               |                                                   |       |
|           | Przywróć poprzednie wersje                                                          |                           | Dodaj do "Formularz z                                               | głoszenia w Urzę         | dzie Gminy w Czarne                  | ej.7z"                        |                                                   |       |
| Wyślii do |                                                                                     |                           | Skompresuj do "Formularz zgłoszenia w Urzędzie Gminy w Czarnej zin" |                          |                                      |                               | n                                                 |       |
|           | Médeii                                                                              |                           | Skompresui do "Formu                                                | ularz zołoszenia v       | w Urzedzie Gminy w C                 | Czarnei.zip" i wyślii e-maile | m                                                 |       |
|           | Kopiui                                                                              |                           |                                                                     |                          |                                      |                               |                                                   |       |
|           | likuán dat                                                                          |                           |                                                                     |                          |                                      |                               |                                                   |       |
|           | Usuń                                                                                |                           |                                                                     |                          |                                      |                               |                                                   |       |
|           | Zmień nazwę                                                                         |                           |                                                                     |                          |                                      |                               |                                                   |       |
|           | Właściwości                                                                         |                           |                                                                     |                          |                                      |                               |                                                   |       |
|           | 1 element   1 zaznaczor                                                             | ny element. 26,4 KB       |                                                                     |                          |                                      |                               |                                                   |       |

4. Z nowo otwartego okna:

| Dodaj do archiwum                                |                                            |                          |                       | ×                        |
|--------------------------------------------------|--------------------------------------------|--------------------------|-----------------------|--------------------------|
| Archiwum: C:\Users\CZC2282<br>Formularz zgłoszer | 2V20\Desktop\zgłos<br>nia w Urzędzie Gminy | szenie∖<br>y w Czamej.7z |                       | ×                        |
| Format archiwum:                                 | 7z                                         | $\sim$                   | Tryb aktualizacji:    | Dodaj i zamień pliki 🛛 🗸 |
| Stopień kompresji:                               | Normalna                                   | $\sim$                   | Tryb ścieżek:         | Względne ścieżki 🗸 🗸     |
| Metoda kompresji:                                | LZMA2                                      | $\sim$                   | Opcje                 |                          |
| Rozmiar słownika:                                | 16 MB                                      | $\sim$                   | Kompresuj pliki wsp   | rX<br>ółdzielone         |
| Rozmiar słowa:                                   | 32                                         | $\sim$                   | Usuń pliki po skom    | presowaniu               |
| Rozmiar bloku ciągłego:                          | 2 GB                                       | ~                        | Szyfrowanie           | <u> </u>                 |
| Liczba wątków:                                   | 4 ~                                        | / 4                      | Wprowadź hasło:       |                          |
| Użycie pamięci dla kompresji:                    |                                            | 720 MB                   | Worowadź popownie k   | ando:                    |
| Użycie pamięci dla dekompresji:                  |                                            | 18 MB                    |                       |                          |
| Rozmiar woluminów (bajty):                       |                                            | ~                        | Pokaż hasło           |                          |
| Parametry:                                       |                                            | -                        | Metoda szyfrowania:   | AES-256 ~                |
|                                                  |                                            |                          | ✓ Zaszyfruj nazwy pli | 1                        |
|                                                  |                                            |                          |                       | 1.                       |
|                                                  |                                            |                          |                       |                          |
|                                                  |                                            | _                        |                       |                          |
|                                                  |                                            |                          | OK An                 | uluj Pomoc               |

Zaznaczamy "Zaszyfruj nazwy plików" (1.) i dwukrotnie wpisujemy hasło w polach (2.). Hasło powinno być w miarę możliwości długie i skomplikowane (*powinno zawierać: litery, cyfry, znaki specjalne*) aby zapewniło bezpieczeństwo przesłanego zaszyfrowanego pliku. Hasło do pliku należy zapamiętać lub zapisać ponieważ bez hasła nie uda się odszyfrować pliku i zaszyfrowane zgłoszenie nie będzie rozpatrzone z powodu braku hasła do zaszyfrowanego archiwum.

- 5. Naciskamy OK aby wygenerować plik z rozszerzeniem .7z z zaszyfrowaną zawartością.
- **6.** Można dodatkowo sprawdzić czy uda się poprawnie rozszyfrować plik z pomocą naszego hasła. W tym celu klikamy prawym przyciskiem na zaszyfrowanym archiwum z rozszerzeniem .7z, wybieramy z nowo otwartego menu 7-Zip a następnie Wypakuj tutaj.
- 7. W nowo otwartym oknie:

| Image: Big 0% Wypakowywanie C:\Users\CZC2282V2 Gminy w Czarnej.7z       −       □       × |                                                        |                                                  |  |        |            |  |  |
|-------------------------------------------------------------------------------------------|--------------------------------------------------------|--------------------------------------------------|--|--------|------------|--|--|
| Upłynęło czasu:<br>Pozostało czasu:<br>Pliki:                                             | 00:00:19<br>0                                          | Całkowity rozmiar:<br>Szybkość:<br>Przetworzono: |  |        | 22642<br>0 |  |  |
| Współczynnik kompresji:                                                                   | Wprowadź hasło<br>Wprowadź hasło:<br>Pokaż hasło<br>OK | Anuluj Iniu:                                     |  |        |            |  |  |
|                                                                                           | Tło                                                    | Wstrzymaj                                        |  | Anuluj |            |  |  |

Wpisujemy ustawione wcześniej hasło i sprawdzamy czy zaszyfrowany plik poprawnie został odszyfrowany i rozpakowany oraz czy możemy odczytać jego zawartość/treść. Jeśli nie to znaczy że nie podaliśmy właściwego hasła o czym zostaniemy poinformowani w stosownym komunikacie:

| Zz 100% Wypakowywanie C:\l                                                                                                    | Jsers\CZC2282V2 G         | iminy w Czarnej.7z                                                         | — |         | ×                         |  |  |
|----------------------------------------------------------------------------------------------------|---------------------------|----------------------------------------------------------------------------|---|---------|---------------------------|--|--|
| Upłynęło czasu:<br>Pozostało czasu:<br>Pliki:<br>Współczynnik kompresji:<br>Błędy:                                                                                                   | 00:00:02<br>00:00:00<br>0 | Całkowity rozmiar:<br>Szybkość:<br>Przetworzono:<br>Rozmiar po spakowaniu: |   | 7       | 22642<br>791 B/s<br>22642 |  |  |
| 1 C:\Users\CZC2282V20\Desktop\zgłoszenie\Formularz zgłoszenia w Urzędzie Gminy w Czarnej.7z<br>Nie można otworzyć zaszyfrowanego archiwum "". Nieprawidłowe hasło?<br>Błąd nagłówków |                           |                                                                            |   |         |                           |  |  |
|                                                                                                    |                           |                                                                            | 4 | Lamknij |                           |  |  |

W takim przypadku należy ponownie spróbować wpisać właściwie hasło, jeśli jednak nie zapamiętaliśmy hasła należy usunąć zaszyfrowany plik, po czym należy ponownie przejść i wykonać kolejne kroki od punktu 3 i zapamiętać hasło lub je zapisać.

- 8. Kiedy mamy już sprawdzony prawidłowo zaszyfrowany plik należy go przesłać na adres: sygnalista@czarna.pl.
- 9. Hasło do zaszyfrowanego pliku należy przekazać inną drogą telefonicznie (134619009 wew. 51), listownie lub osobiście. Hasła do zaszyfrowanego pliku nie należy przesyłać w tej samej korespondencji razem z zaszyfrowanym plikiem.
- **10.** Po przesłaniu wszystkich danych (*zaszyfrowany plik oraz hasło do tego pliku*) należy oczekiwać potwierdzenia przyjęcia zgłoszenia.